# BAB I PENDAHULUAN

### A. Latar Belakang

- 1. Jumlah mahasiswa yang terus bertambah sementara jumlah staf administrasi yang cenderung tetap.
- 2. Layanan yang cepat dan nyaman dengan dukungan teknologi merupakan sebuah tuntutan pada masa sekarang.

### B. Tujuan

- 1. Peningkatan kualitas dan kecepatan layanan bagi mahasiswa.
- 2. Dukungan bagi staf administrasi untuk dapat bekerja dengan lebih efisien.
- 3. Dibutuhkan sebuah sistem informasi yang dapat mendukung peningkatan kualitas dan kecepatan layanan administrasi.

# BAB II LAYANAN UNTUK MAHASISWA

### A. LOGIN

Untuk memulai akses ke sistem / login, buka Web Browser (Internet Explorer 6.0 keatas atau Mozilla Firefox) lalu ketikkan alamat: http://simfe.petra.ac.id Pada awal aplikasi muncul tampilan seperti berikut:

| 🗲 🛞 mis.petra.a | c.id/simfe/index.php?r=site/login                                                                                    | 🔍 C 🚽 🔽 🛛 🗸 jurnal TI UK Petra                                   | 🔎 ☆ 自 🕹 🎓 😑 |
|-----------------|----------------------------------------------------------------------------------------------------|------------------------------------------------------------------|-------------|
|                 | FACULTY OF BUSINESS AND ECON<br>PETRA CHRISTIAN UNIVERSITY                                                           | NOMICS                                                           |             |
|                 | FBE SINGLE WINDOW                                                                                                    | LOGI                                                             | N           |
|                 | Mor                                                                                                    | iday , 01 September 2014                                         |             |
|                 | Usemame cannot be blank.<br>Password:<br>Password cannot be blank.<br>Language: Indonesia V                          | SSL Secure Site                                                  |             |
|                 | Login<br>Keterangan pengisian username<br>- Mahasiswa : m+NRP . Contoh (m12<br>- Dosen : sesuai dengan email di pete | 266716 2110<br>345)<br>srpetra.ac.id                             |             |
|                 | Copyright © 2013 Petra. All rights reserve                                                                           | d   <u>Petunjuk Mhs</u>   <u>Petunjuk Dosen</u>   <u>Bantuan</u> |             |

- Masukkan username dan password anda yaitu email yang terdaftar di UK. PETRA.
   Username untuk mahasiswa : m + NRP dengan menambahkan @ john.petra.ac.id.
   contoh : m31411451@john.petra.ac.id
- 2. Klik tombol atau enter.
- 3. Jika username dan password salah, maka muncul peringatan: , ulangi langkah 1
- 4. Jika username dan password benar, maka akan muncul tampilan seperti berikut:

| mis.petra.ac.id/simfe/index.                                                                                           | php?r=mahasiswa                                            | ⊽ C <sup>i</sup>                                                                                           | - 18                    | ⊤ jurnal TI UK Petra                                | ۵ 🖉                                                                                     | . ♦ ♦ = |
|----------------------------------------------------------------------------------------------------|------------------------------------------------------------|----------------------------------------------------------------------------------------------------|-------------------------|-----------------------------------------------------|-----------------------------------------------------------------------------------------|---------|
| FACULTY O<br>PETRA CHRISTIAN                                                                                           | F BUSINESS AND ECON<br>UNIVERSITY                          | IOMICS                                                                                                    | HOME                    | DOWNLO                                              | AD LOG                                                                                  | ουτ     |
| User : 31411001 User : 31411001 User : 31411001 Pengajuan permoh pengantar untuk be akademik. Surat Baru History Surat | - STEFANNY LIANA GUNAWAN<br>onan surat<br>erbagai kegiatan | Hak Akses : MAHASISV<br>MAGANG<br>Pendaftaran magang dan<br>ujian magang.<br>Pendaftaran<br>History Magang | ya - manajeme<br>jadwal | EN BISNIS<br>SKI<br>Penc<br>prop<br>pengajuan perul | Periode : 2014S1<br>RIPSI<br>Jaftaran skripsi, ja<br>Iosal dan sidang s<br>bahan judul. |         |
| Information<br>Visi & Misi<br>Sejarah<br>Staf<br>Fasilitas<br>Kerjasama                                                | Fakultas Bisnis dan<br>Ekonomi<br>Tentang Kami             |                                                                                                    |                         | Copyright (                                         | D 2014 Petra. All rig                                                                   | t f     |

### **B. SURAT**

Untuk pengajuan surat baru, silahkan pilih tombol akan muncul tampilan sebagai berikut:

Surat Baru

dan

| 🗲 🛞 mis.petra.ac.id/simfe/index.php?r=mahasiswa/t_surat/in | ndex                                                                                                    | ☆ マ C 🛛 🗧 🛪 Google                                                                                                    | ₽ ↓ ♠ |
|------------------------------------------------------------|----------------------------------------------------------------------------------------------------|----------------------------------------------------------------------------------------------------|-------|
|                                                            | ACULTY OF BUSINESS AND ECONOMICS<br>PERCORSTAN UNMERSITY<br>UNMERSITY<br>UN | DOWNLOAD LOGOUT<br>MANJEMEN BISNIS Periode : 201451<br>SKRIPSI<br>Pendefataana shirpsi, jadeal<br>Angal dan sidang<br>skripsi sarta pengaluan perubahan juduk |       |
| Dat<br>+<br>Jenis<br>Lang                                  | ta Permohonan Surat<br>Kembali<br>Surat است                                                                                                    |                                                                                                    |       |
| Infor<br>Visi &<br>Sejar<br>Staf<br>Fasili<br>Kegas        | rmation Fakultas Bisnis dan<br>Klisi Ekonomi<br>sh Tentang Kami<br>tas<br>aama                                                                                                    | Copyright © 2014 Petra. All rights reserved.                                                                                                    |       |

Langkah selanjutnya adalah memilih jenis layanan surat yang diinginkan dengan cara klik pilihan "Jenis Surat". Ada 5 (lima) jenis layanan surat yang disediakan yaitu:

- a. Surat Permohonan Survey/Wawancara (Tugas Mata Kuliah)
- b. Surat Permohonan Magang ke Perusahaan
- c. Surat Permohonan Pembicara/Narasumber
- d. Surat Keterangan Lulus Sementara
- e. Dispensasi Ujian Susulan UTS & UAS

Setelah melakukan pilihan (misalnya: Surat Permohonan - Survei/Wawancara (Tugas Mata Kuliah), klik tombol Lanjut dan akan muncul tampilan sebagai berikut:

| Data Permoho         | onan Surat |
|----------------------|------------|
| 🗲 Kembali            |            |
| Nomor                | : 01432014 |
| Lampiran             |            |
| Contact Person       | :          |
| Perusahaan           | :          |
| Alamat               |            |
|                      |            |
| Kota                 | :          |
| Daftar Mahasiswa     | Tambah     |
|                      |            |
| Data yang dibutuhkan |            |
| Matakuliah           |            |
| Program              | :          |
| Program Studi        | :          |
| Simpan               |            |

Isikan secara lengkap dan jelas data-data yang diminta. Setelah selesai melakukan

pengisian data, silahkan klik tombol Simpan

<u>Perhatian</u>: Setelah data disimpan, maka isian data tersebut tidak dapat di-edit.

#### Hasil dari pengisian data setelah disimpan akan tampak sebagai berikut:

| F.                   | ACULTY OF BUSINESS AND ECO<br>etra christian university                                                  | NOMICS                                                                                                    | HOME DO         | WNLOAD LOC                                                                        | GOUT                           |
|----------------------|----------------------------------------------------------------------------------------------------|----------------------------------------------------------------------------------------------------|-----------------|-----------------------------------------------------------------------------------|--------------------------------|
| Us                   | ser : 31411010 - MARCELLINO BINARTO                                                                      | Hak Akses : MAHASISWA - MAN                                                                                                    | IAJEMEN BISNIS  | Periode : 2014S1                                                                  |                                |
| Penq<br>penq<br>akao | RAT<br>gajuan permohonan surat<br>gantar untuk berbagai kegiatan<br>demik.<br>Surat Baru<br>Record Surat | MAGANG<br>Pendaftaran magang atau pr<br>serta jadwal seminar yang<br>ditetapkan jurusan.<br>Pendaftaran Magang<br>Ujian Seminar | raktek pengajua | ) SKRIPSI<br>Pendaftaran skripsi, j<br>proposal dan sidang<br>in perubahan judul. | adwal seminar<br>skripsi serta |
| Data Pe              | rmohonan Surat                                                                                           |                                                                                                    |                 |                                                                                   |                                |
| N0.                  | Nama                                                                                                    |                                                                                                    | Tanggal Buat    | Status                                                                            |                                |
| 01452014             | Surat Permohonan - Survey/Wawancara (Tug                                                                 | as Mata Kuliah)                                                                                                    | 05-09-2014      | BELUM DISETUJUI                                                                   | p 🛍                            |
|                      |                                                                                                    |                                                                                                    |                 |                                                                                   |                                |

Proses selanjutnya adalah mahasiwa harus mencetak "Form Permohonan" dari surat yang telah diajukan. Klik pada tombol  $\mathcal{P}$  dan form permohonan tersebut ditampilkan seperti dalam tampilan berikut ini:

| Program Manajer<br>Program Studi M<br>Fakultas Bisnis d | Program Manajemen<br>Program Studi Manajemen<br>Fakultas Bisnis dan Ekonomi |                                                                             |  |  |
|---------------------------------------------------------|-----------------------------------------------------------------------------|-----------------------------------------------------------------------------|--|--|
|                                                         |                                                                             | PERMOHONAN SURAT<br>Surat Permohonan - Survey/Wawancara (Tugas Mata Kuliah) |  |  |
| Nomor                                                   | : 01452014                                                                  |                                                                             |  |  |
| Lampiran                                                | :•                                                                          |                                                                             |  |  |
| Contact Person                                          | : Bapak A di Susilo                                                         |                                                                             |  |  |
| Perusahaan                                              | : PT. Maju Mundur                                                           |                                                                             |  |  |
| Alamat                                                  | : J1 Gubeng Kertajaya 10                                                    |                                                                             |  |  |
| Kota                                                    | : Surabaya                                                                  |                                                                             |  |  |
| Daftar Mahasiswa                                        | : 31411010, MARCELLINO BINARTO                                              |                                                                             |  |  |
| Data yang dibutuhkan                                    | : 1. Proses Rekrutmen<br>2. Proses Penggajian                               |                                                                             |  |  |
| Matakuliah                                              | : MSDM                                                                      |                                                                             |  |  |
| Program                                                 | : Program Manajemen bisnis                                                  |                                                                             |  |  |
| Program Studi                                           | : Program Studi Manajemen                                                   |                                                                             |  |  |
| Mengetahui<br>Dosen                                     |                                                                             | Surabaya, OS Sep 2014<br>Pemohon                                            |  |  |

Setelah dicetak, mahasiswa wajib meminta tanda tangan dosen yang memberikan tugas mata kuliah tersebut dam setelah ditandatangani form tersebut diserahkan kepada staf TU untuk dilakukan verifikasi. Proses verifikasi oleh staf TU dilakukan maksimal dalam 2 (hari) kerja. Hasil verifkasi apabila surat permohonan tersebut "Disetujui" akan dikonfirmasikan kepada mahasiswa terkait seperti dalam tampian berikut ini:

| FAI<br>PETR                                                             | CULTY OF BUSINESS AND ECON<br>ta christian university                                            | NOMICS                                                                                                    | DOWNL                | OAD LOGOUT                                                                      |          |
|-------------------------------------------------------------------------|--------------------------------------------------------------------------------------------------|----------------------------------------------------------------------------------------------------|----------------------|---------------------------------------------------------------------------------|----------|
| User                                                                    | : 31411010 - MARCELLINO BINARTO                                                                  | Hak Akses : MAHASISWA - MANAJEM                                                                                                    | IEN BISNIS           | Periode : 2014S1                                                                |          |
| Pengaj<br>akader                                                        | AT<br>uan permohonan surat<br>ttar untuk berbagai kegiatan<br>mik.<br>Surat Baru<br>Record Surat | MAGANG<br>Pendaftaran magang atau praktek<br>serta jadwal seminar yang<br>ditetapkan jurusan.<br>Pendaftaran Magang<br>Ujian Seminar | Per<br>progajuan per | (RIPSI<br>ndaftaran skripsi, jadwa<br>oposal dan sidang skrip:<br>ubahan judul. |          |
| Data Pern                                                               | nohonan Surat                                                                                    |                                                                                                    |                      |                                                                                 |          |
| No.                                                                     | Nama                                                                                             |                                                                                                    | Tanggal Buat         | Status                                                                          |          |
| 01452014                                                                | Surat Permohonan - Survey/Wawancara (T                                                           | iugas Mata Kuliah)                                                                                                    | 05-09-2014           | BISA DIAMBIL                                                                    | Q        |
|                                                                         |                                                                                                  |                                                                                                    |                      |                                                                                 |          |
| Information<br>Visi & Misi<br>Sejarah<br>Staf<br>Fasilitas<br>Kerjasama | Fakultas Bisnis dan<br>Ekonomi<br>Tentang Kami                                                   |                                                                                                    | Copyright ©          | ) 2014 Petra. All rights r                                                      | eserved. |

Status "BISA DIAMBIL" menyatakan bahwa surat permohonan sudah disetujui dan mahasiswa dapat mengambil surat pengantar resmi ke perusahaan di staf TU terkait.

### **B. SKRIPSI**

Untuk pendaftaran Skripsi silahkan klik tombol pendaftaran

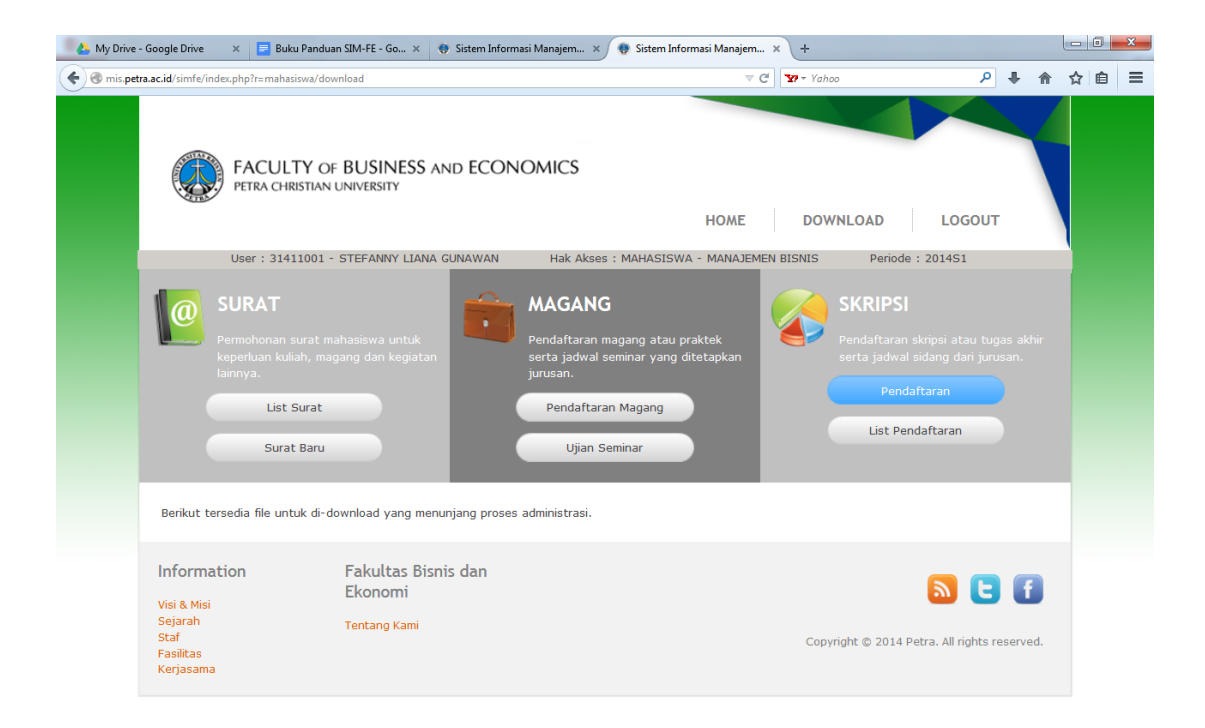

#### C. Magang

|                   | FACULTY<br>PETRA CHRISTI                                                                                                    | OF BUSINESS AND ECONOMICS<br>IN UNIVERSITY<br>HOME DOWNLOAD LOGOUT                                                                                                    |
|-------------------|----------------------------------------------------------------------------------------------------|----------------------------------------------------------------------------------------------------|
|                   | User : 3141100                                                                                                    | 1 - STEFANNY LIANA GUNAWAN Hak Akses : MAHASISWA - MANAJEMEN BISNIS Periode : 2014S1                                                                                                    |
|                   | SURAT<br>Pengajuan permed<br>pengantar untuk l<br>akademik.<br>Surat Bar<br>Record Sur<br>Pendaftaran M<br>& Back<br>Pendaftaran magang | winana surat   berbagai kegiatan   u   at     Digian Seminar     Uijan Seminar     udat tersimpan!     Sudah tersimpan!     MAGANG   MAGARG   Pendaftaran magang atau praktek   Pendaftaran Magang   Ujian Seminar     Sudah tersimpan! |
|                   | Anda sudah melakukan pend                                                                                                    | aftaran magang dengan data sebagai berikut:                                                                                                    |
|                   | Mahasiswa                                                                                                    | NRP: 31411001<br>Nama: STEFANNY LIANA GUNAWAN<br>Program Studi: Manajemen Bisnis                                                                                                    |
|                   | Alamat                                                                                                    |                                                                                                    |
|                   | Telepon                                                                                                    | +31 1234567                                                                                                    |
|                   | Periode                                                                                                    | 2014S1                                                                                                    |
|                   | Pembimbing                                                                                                    | 11012                                                                                                    |
|                   | Judul (Ind)                                                                                                    | Sed ut perspiciatis unde omnis iste natus error sit voluptatem accusantium doloremque laudantium                                                                                                    |
|                   | Judul (Eng)                                                                                                    | Sed ut perspiciatis unde omnis iste natus error sit voluptatem accusantium doloremque laudantium                                                                                                    |
|                   | Tanggal Magang                                                                                                    | 2014-08-01                                                                                                    |
| mis.petra.ac.id/s | simfe/index.php?r=mahasiswa/tMagang                                                                                                    | /create# 11-30                                                                                                    |

# BAB III LAYANAN UNTUK DOSEN

### A. LOGIN

Untuk memulai akses ke sistem / login, buka Web Browser (Internet Explorer 6.0 keatas atau Mozilla Firefox) lalu ketikkan alamat: http://simfe.petra.ac.id Pada awal aplikasi muncul tampilan seperti berikut:

| FACULTY OF BUSINESS AND ECO<br>PETRA CHRISTIAN UNIVERSITY                                                                                                    | NOMICS                                                                                |
|----------------------------------------------------------------------------------------------------|---------------------------------------------------------------------------------------|
| FBE SINGLE WINDOW                                                                                                    | LOGIN                                                                                 |
| Mo<br>Username:<br>Username cannot be blank.<br>Password :<br>Password cannot be blank.<br>Language: Indonesia ♥<br>Login<br>Keterangan pengisian username<br>- Mahasiswa : m+NRP, Contoh (m1<br>- Dosen : sesuai dengan email di pe | inday , 01 September 2014<br>john.petra.ac.id V<br>SSL Si<br>2045)<br>ter.petra.ac.id |
| Copyright © 2013 Petra. All rights reserv                                                                                                    | ved   <u>Petuniuk Mhs</u>   <u>Petuniuk Dosen</u>   <u>Bantuan</u>                    |

- 1. Masukkan username dan password email yang terdaftar di UK. PETRA. contoh : retnoa@peter.petra.ac.id
- 2. Klik tombol atau enter.
- 3. Jika username dan password salah, maka muncul peringatan: , ulangi langkah 1
- 4. Jika username dan password benar, maka akan muncul tampilan seperti berikut:

|                                                                 | FACULTY OF<br>PETRA CHRISTIAN                                                                          | BUSINESS AN                                | d ECONOMICS                                                                     | DOWNLOAD                                                               | LOGOUT                                                             |
|-----------------------------------------------------------------|----------------------------------------------------------------------------------------------------|--------------------------------------------|---------------------------------------------------------------------------------|------------------------------------------------------------------------|--------------------------------------------------------------------|
|                                                                 | User:05001-R.                                                                                          | R. Retno Ardianti                          | Hak Akses : DOSEN - MANAJEMEN BISNIS                                            | Periode : 2014S1                                                       |                                                                    |
| 0                                                               | SURAT<br>Permohonan surat d<br>keperluan penelitiar<br>dan kegiatan lainny<br>List Surat<br>Surat Baru | losen untuk<br>1, call for paper<br>a.     | MAGANG<br>Daftar peserta magang yang<br>menjadi anak bimbing.<br>Daftar Peserta | SKRIPSI<br>Daftar peser<br>anak bimbin<br>Data Ana<br>Jadwal<br>Jadwal | ta skripsi yang menjadi<br>g.<br>Ik Bimbing<br>Seminar<br>I Sidang |
| Inform<br>Visi & Mi<br>Sejarah<br>Staf<br>Fasilitas<br>Kerjasan | ation<br>si                                                                                            | Fakultas Bisnis<br>Ekonomi<br>Tentang Kami | dan                                                                             | Copyright © 2014 Per                                                   | tra. All rights reserved.                                          |

### **B. SURAT**

Untuk pengajuan surat baru, silahkan pilih tombol Surat Baru dan akan muncul tampilan sebagai berikut:

| FACULTY OF BUSINESS AN<br>PETRA CHRISTIAN UNIVERSITY                                                                                                    | D ECONOMICS                                                                                                 | DOWNLOAD LOGOUT                                                                                                    |
|----------------------------------------------------------------------------------------------------|----------------------------------------------------------------------------------------------------|----------------------------------------------------------------------------------------------------|
| User : 05001 - R.R. Retno Ardianti<br>SURAT<br>Permohonan surat dosen untuk keperluan penelitian, call for paper dan kegiatan lainnya.<br>List Surat<br>Surat Baru | Hak Akses : DOSEN - MANAJEMEN BISNIS MAGANG Daftar peserta magang yang menjadi anak bimbing. Daftar Peserta | Periode : 2014S1<br>SKRIPSI<br>Daftar peserta skripsi yang menjadi<br>anak bimbing.<br>Data Anak Bimbing<br>Jadwal Seminar<br>Jadwal Sidang |
| Data Permohonan Surat                                                                                                    | ×                                                                                                    |                                                                                                    |

Langkah selanjutnya adalah memilih jenis layanan surat yang diinginkan dengan cara klik pilihan "Jenis Surat". Ada 3 (tiga) jenis layanan surat yang disediakan yaitu:

- a. Surat Tugas Penelitian Dosen
- b. Surat Tugas Abdimas Dosen
- c. Surat Keterangan Sebagai Dosen

Setelah melakukan pilihan (misalnya: Surat Tugas - Penelitan Dosen), klik tombol

Lanjut dan akan muncul tampilan sebagai berikut:

| - |                                                                             |
|---|-----------------------------------------------------------------------------|
|   | 🔶 Kembali                                                                   |
|   | Nomor         :         01112014           Peserta         :         Tambah |
|   |                                                                             |
|   | Semester : Semester Gasal 2014/2015                                         |
|   | i butu : s z la la la la la la la la la la la la la                         |
|   |                                                                             |
|   | Tembusan :                                                                  |
|   |                                                                             |
|   | Simpan                                                                      |

Isikan secara lengkap dan jelas data-data yang diminta. Setelah selesai melakukan

pengisian data, silahkan klik tombol Simpan

Perhatian: Setelah data disimpan, maka isian data tersebut tidak dapat di-edit.

### C. SKRIPSI

### a. DATA ANAK BIMBINGAN

| 20 Google I | Kalender     |            | × situs admin progdi akuntansi                                                                                                    | × 🛞 Sistem Informasi Manajem × +                                                                                                    |            |   |   |     | 0 <u>83</u> |
|-------------|--------------|------------|----------------------------------------------------------------------------------------------------|----------------------------------------------------------------------------------------------------|------------|---|---|-----|-------------|
| 🗲 🕲 mis.pe  | etra.ac.id/: | simfe/inde | x.php?r=dosen/tSkripsi/admin                                                                                                    |                                                                                                    | م          | + | ŵ | ☆ 1 | è =         |
|             | Da<br>Q      | ta Bi      | imbingan Skripsi                                                                                                    |                                                                                                    |            |   |   |     |             |
|             |              | Periode    | Nama Mahasiswa                                                                                                    | Judul                                                                                                    | Keterangan |   |   |     |             |
|             | 2            | 01451      | 31411006<br>CHINDRA KUSUMA CHANDRA<br>Pembimbing 1<br>05001 - R.R. Retno Ardianti,<br>S.Soa., M.Si.<br>Pembimbing 2<br>02052 - Liem Pei Fun, S.E.,<br>M.Com.                         | Indonesia<br>Tahapan Perencanaan Suksesi Peran Keluarga dan Kriteria Suksesor<br>English<br>Tahapan Perencanaan Suksesi Peran Keluarga dan Kriteria Suksesor                                                                                                    | TOLAK      | Q |   |     |             |
|             | 20           | 01451      | 31411022<br>CHATERINE CHRESTELLA M.<br>Pembimbing 1<br>05001 - R.R. Retno Ardianti,<br>S.Sos., M.Si.<br>Pembimbing 2                                                                 | Indonesia<br>Judul 2<br>Edellah<br>Judul 2                                                                                                    | TERIMA     | Q |   |     |             |
|             | 2            | 01451      | 31411003<br>FERRYSA APRIANTA RUSLIM<br><b>Pembimbing 1</b><br>05001 - R.R. Retno Ardianti,<br>S.Soar, M.Si.<br><b>Pembimbing 2</b><br>04041 - Maria Praptiningsih, S.E.,<br>M.Sc.FE. | Indonesia<br>Analisa Perbandingan Enterpreneur Motivation Antara Pemilik Bisnis Keluarga dan Non<br>Keluarga di Jawa Timur<br>Englich<br>Analisa Perbandingan Enterpreneur Motivation Antara Pemilik Bisnis Keluarga dan Non<br>Keluarga di Jawa Timur                               | MENGHADAP  | ą |   |     | -           |
|             | 2            | 01451      | 31411001<br>STEFANNY LIANA GUNAWAN<br>Pembimbing 1<br>05001 - R.R. Retno Ardianti,<br>S.Sora, M.Si.<br>Pembimbing 2<br>01050 - Agus Arianto Toly, S.E.,<br>Ak., M.S.A.               | Indonesia<br>Analisa Keterkaitan Antara Enterpreneur Leadership dan Product Innovation Pada Industri<br>Makanan dan Minuman di Jawa Timur<br>English<br>Analisa Keterkaitan Antara Enterpreneur Leadership dan Product Innovation Pada Industri<br>Makanan dan Minuman di Jawa Timur | TERIMA     | ٩ |   |     |             |
|             | 2            | 01451      | 31411004<br>NIO,HERMAN SANTOSO<br>Pembimbing 1<br>04033 - Inggrid, S.E., M.A., M.Sc.<br>Pembimbing 2<br>05001 - R.R. Retno Ardianti,<br>S.Soz., M.Si.                                | Indoneda<br>Perthediaan Gender Dalam Perencanaan Suksesi Pada Perusahaan Keluarga CV. Mandiri<br>Sejahtera Motor di Surabaya<br><b>English</b><br>Perbediaan Gender Dalam Perencanaan Suksesi Pada Perusahaan Keluarga CV. Mandiri<br>Sejahtera Motor di Surabaya                    | TERIMA     | ٩ |   |     |             |
|             |              |            | 31411002<br>XU HONG SHU                                                                                                    | Indonesia                                                                                                    |            |   |   |     | -           |

**b. JADWAL SEMINAR PROPOSAL** 

| Google Kalender                      | × situs admin progdi akuntansi × 🛞 Sistem Informasi Manajem × +                                                                                                    |                                                                      |   | l | 0 0 |   |
|--------------------------------------|----------------------------------------------------------------------------------------------------|----------------------------------------------------------------------|---|---|-----|---|
| mis. <b>petra.ac.id</b> /simfe/inde  | sphp?r=dosen/tSkripsi/jadwalseminar 🔍 C 🛛 🐨 ~ Yahoo                                                                                                    | ٩                                                                    | + | A |     | ٥ |
| Data Se<br>Q Cari<br>Periode         | eminar dan Skripsi<br>Nama Mahasiswa / Judul                                                                                                    | Jadwal<br>Seminar                                                    |   |   |     |   |
| 201451                               | 31411022 - CHATERINE CHRESTELLA M.<br>Pembinbing 1<br>S001 - R.R. Ratho Ardianti, S.Sos., M.Si.<br>Pembinbing 2<br>Judul Indonesia<br>Judul 2<br>Judul 2<br>Judul 2                                                                                                    | Tanggal<br>14-08-2014<br>Jam<br>10:00 - 12:00<br>Ruangan<br>R. Rapat |   |   |     |   |
| 201451                               | 31411001 - STEPANY LIANA GUNAWAN<br>Pembinbing 1<br>03001 - R.R. Retro Ardianti, S.Sos., M.S.<br>Pembinbing 2<br>01050 - Agus Arlanto Toly, S.E., Ak., M.S.A.<br>Jold Indonesia<br>Analisa Keterkaitan Antara Enterpreneur Leadership dan Product Innovation Pada Industri Makanan dan Minuman di Jawa<br>Timur<br>Analisa Keterkaitan Antara Enterpreneur Leadership dan Product Innovation Pada Industri Makanan dan Minuman di Jawa<br>Timur | Tanggal<br>31-07-2014<br>Jam<br>09:00 - 12:00<br>Ruangan<br>R. Rapat |   |   |     |   |
| 201451                               | 31411002 - XU HONG SHU<br>Pembinhing J<br>04033 - Inggrid, S.E., M.A., M.Sc.<br>Pembinhing 2<br>05001 - R.R. Retno Ardianti, S.Sos., M.Si.<br>Judul Indonesia<br>Coba Ganti Judul<br>Judul English<br>Coba Ganti Judul                                                                                                    | Tanggal<br>31-07-2014<br>Jam<br>12:00 - 13.30<br>Ruangan<br>R. Rapat |   |   |     |   |
| Informatic<br>Visi & Misi<br>Sejarah | n Fakultas Bisnis dan<br>Ekonomi                                                                                                    | <b>N</b> C                                                           | f |   |     |   |

### **BAB IV**

### LAYANAN UNTUK TATA USAHA

### A. LOGIN

Untuk memulai akses ke sistem / login, buka Web Browser (Internet Explorer 6.0 keatas atau Mozilla Firefox) lalu ketikkan alamat: http://simfe.petra.ac.id Pada awal aplikasi muncul tampilan seperti berikut:

| FACULTY OF BUSINESS AND ECO                                                                                                    | NOMICS                                    |                    |   |
|----------------------------------------------------------------------------------------------------|-------------------------------------------|--------------------|---|
| FBE SINGLE WINDOW                                                                                                    |                                           | LOGIN              |   |
| Mor<br>Username:<br>Username cannot be blank.<br>Password:<br>Password cannot be blank.<br>Language:<br>Indonesia V<br>Login<br>Keterangan pengisian username<br>- Mahasiswa : m+NRP . Contoh (m12<br>- Dosen : sesuai dengan email di pet | nday , 01 Septem<br>john.petra.ac.id 💌    | nber 2014          |   |
| Copyright © 2013 Petra. All rights reserv                                                                                                    | ed   <u>Petunjuk Mhs</u>   <u>Petunju</u> | ik Dosen   Bantuan | • |

- 1. Masukkan username dan password email yang terdaftar di UK. PETRA. contoh : djayeng@peter.petra.ac.id
- 2. Klik tombol atau enter.
- 3. Jika username dan password salah, maka muncul peringatan: , ulangi langkah 1
- 4. Jika username dan password benar, maka akan muncul tampilan seperti berikut:

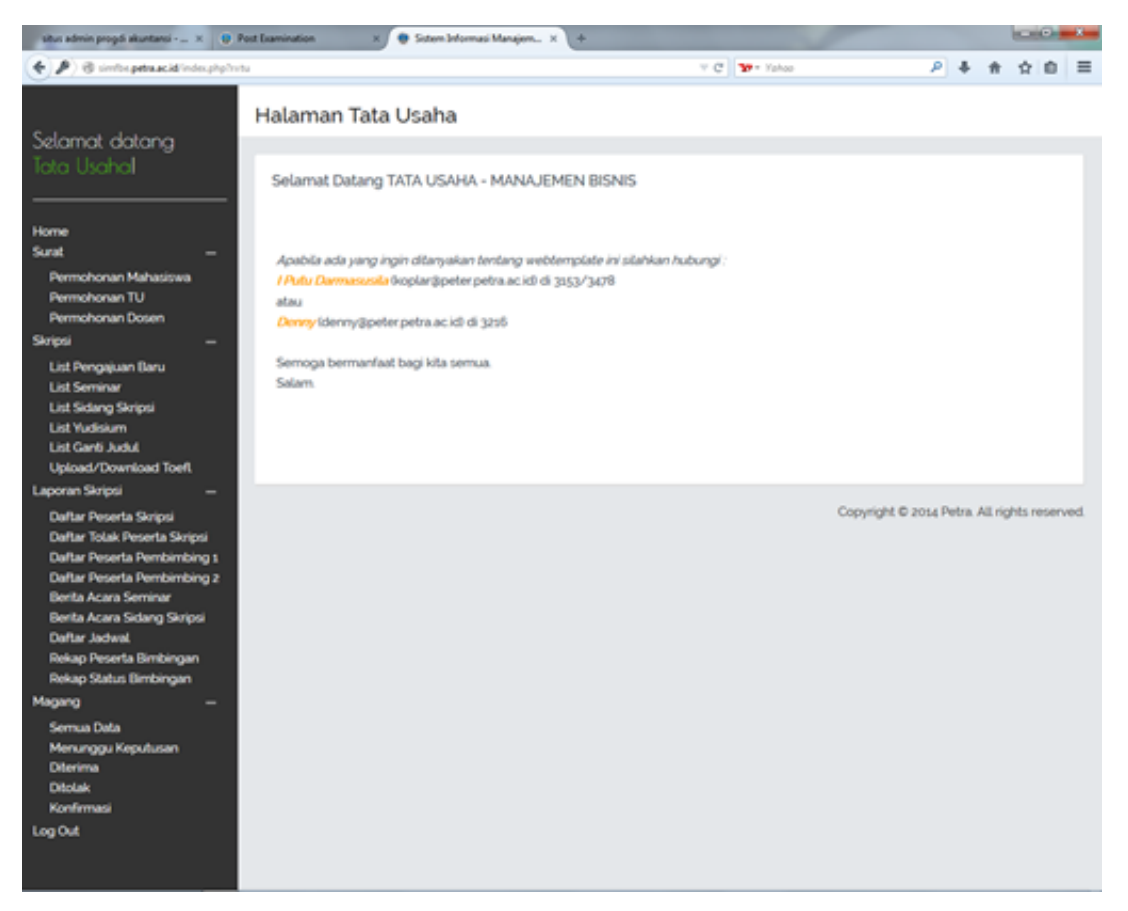

#### A. VERIFIKASI SURAT

### a. SURAT PERMOHONAN DARI MAHASISWA

1. Proses Persetujan

| 💮 💮 Petra   Single Sign On 🛛 🛪 🍕                            | 👂 [SIA PETRA] Laporan Pena 🛛 🛪 | 😝 [SIA PETRA] Laporan Pena 🛛 🛛     | 🔹 Sistem Informasi Manajem 🗙   | http://mis.petrtsurat/view&i | id= × +                 |                  |
|-------------------------------------------------------------|--------------------------------|------------------------------------|--------------------------------|------------------------------|-------------------------|------------------|
| Image: A mis.petra.ac.id/simfe/index.ph                     | np?r=tu/tsurat/admin&jenis=MHS |                                    | ⊽ C'                           | ¥? - Yahoo                   | ۶ 🔸                     | 俞 ☆ 自 ☰          |
| Selamat datang<br>Tata Usahal                               | Data Permo                     | honan Surat                        |                                |                              |                         |                  |
| Home<br>Surat +<br>Skripsi +<br>Lapgan Skripsi +<br>Log Out | Tanggal Buat<br>22-08-2014     | No. Nama<br>Surat Permohonan Surve | y Mahasiswa (Tugas Mata Kuliał | n atau Skripsi)              | Status<br>BELUM DISETU. |                  |
|                                                             |                                |                                    |                                | Copyright @                  | D 2014 Petra. All       | rights reserved. |

#### 2. Edit Data

|                                                           | Edit Data Permohonan | Surat                                                                        |
|-----------------------------------------------------------|----------------------|------------------------------------------------------------------------------|
| Selamat datang                                            | Jenis Pemohonan      | : Surat Permohonan Survey Mahasiswa (Tugas Mata Kuliah atau Skripsi)         |
| Tata Usana!                                               | Nomor Surat          |                                                                              |
|                                                           | Perusahaan           | PT. UK. Petra                                                                |
| Surat —                                                   | Data                 |                                                                              |
| Permohonan Mahasiswa<br>Permohonan TU<br>Permohonan Dosen |                      | Sistem Informasi Manajemen                                                   |
| Skripsi +<br>Laporan Skripsi +                            |                      |                                                                              |
| Log Out                                                   |                      |                                                                              |
|                                                           |                      |                                                                              |
|                                                           | Informasi            |                                                                              |
|                                                           |                      |                                                                              |
|                                                           |                      |                                                                              |
|                                                           |                      |                                                                              |
|                                                           |                      |                                                                              |
|                                                           |                      | begian ini harap dituliskan daftar informasi yang dibutuhkan dari perusahaan |
|                                                           | Persetujuan 1        | Ketua Program Studi Manajemen:Drs. Bambang Haryadi, M.M.                     |

### 3. Surat Siap Dicetak

| 💮 Petra   Single Sign On 🛛 🗙 😗 [SIA PETRA] Laporan Pena 🗴 😚 [SIA PETRA] Laporan Pena 🛪 😚 Sistem Informasi Manajem 🛪                                                         | http://mis.petew&id=01222014 × - |        |            |        | ×     |
|----------------------------------------------------------------------------------------------------|----------------------------------|--------|------------|--------|-------|
| 📀 🖲 mis.petra.ac.id/simfe/index.php?r=tu/tsurat/view&id=01222014 🔍 C                                                                                                    | 🐄 - Yahoo 🧳                      |        | <b>≙</b> ₹ | 2      | ≡     |
| No : (nomor)<br>Lamp :<br>Hal : Permohonan Magang                                                                                                    | 22-08-2                          | 014    |            |        |       |
| Kepada:<br>Yh. Manajer<br>Pr. Maju Mundur Abadi<br>Ji. Fenuda 101<br>Surabaya                                                                                               |                                  |        |            |        |       |
| Kurikulum Program Studi Akuntansi membuka program kerja magang (internship) sebagai matakuliah pilihan untuk r<br>pola <i>link and match</i> dalam proses belajar mengajar. | nenambah keahlian dan wawasan s  | ebagai | upaya 1    | nenera | ıpkan |
| Oleh karena itu melalui surat ini kami mohon kepada Bapak/Ibu agar mahasiswa berikut:                                                                                       |                                  |        |            |        |       |
| diberikan ijin untuk danat diterima magang keria. Sebagai bahan pertimbangan, kami menyertakan gambaran umum ter                                                            | ntang pelaksanaan keria magang   |        |            |        |       |
| Basa kana a kani kana ang a tana tang terja a sang a santa itan kana tang a tang tang tang tang tang tang                                                                   |                                  |        |            |        |       |
| Besar narapan kaini kerjasama ini dapat terjann seningga memoerikan kompetensi teom kepada manasiswa kaini.                                                                 |                                  |        |            |        |       |
| Terkait dengan kurikulum kuliah, maka kami mohon bisa mendapatkan balasan perihal hal diatas paling lambat satu bu                                                          | lan setelah surat ini diterima.  |        |            |        |       |
| Demikian permohonan kami, atas perhatian dan kerjasama Bapak/Ibu disampaikan terima kasih.<br>Surabaya, (tanggal)<br>Surabaya, 22-08-2014                                   |                                  |        |            |        |       |

### I. SKRIPSI

### a. LIST PENGAJUAN BARU

| 20 Google Kalender × situ                                                        | s admin progdi akuntansi 🗙 🌘 Sis                | tem Informasi Manajem 🗙 -                                                                                              | +                                                                                                    |       |       | ۰ | × |
|----------------------------------------------------------------------------------|-------------------------------------------------|----------------------------------------------------------------------------------------------------|----------------------------------------------------------------------------------------------------|-------|-------|---|---|
| e mis.petra.ac.id/simfe/index.php?r=tu                                           | /tSkripsi/admin                                 |                                                                                                    | v C 🛛                                                                                                    | ۹ 🖡   |       | Ê | ≡ |
| Selamat datang<br>Tata Usaha!                                                    | Data Seminar da<br>Q <sub>. Cari</sub>          | an Skripsi                                                                                                    |                                                                                                    |       |       |   | • |
| Home                                                                             | Periode Nama Mahasisy                           | wa Pembimbing                                                                                                    | Judul                                                                                                    | Keter | angan |   |   |
| Surat +<br>Skripsi +<br>List Pengajuan Baru<br>List Seminar                      | 2014S1 31411025<br>PAULINA<br>KRISTIANI         | Pembimbing 1<br>05001 - R.R. Retno<br>Ardianti, S.Sos., M.Si.<br>Pembimbing 2                                          | Indonesia<br>Judul 31<br>English<br>Judul 31                                                                                                    | PROSE | S     | ø |   |
| List Ujian Skripsi<br>List Yudisium<br>List Ganti Judul<br>Upload/Download Toefl | 2014S1 31411024<br>MONICA APRILLI<br>GUNAWAN    | Pembimbing 1<br>A 05001 - R.R. Retno<br>Ardianti, S.Sos., M.Si.<br>Pembimbing 2                                        | Indonesia<br>Judul 21<br>English<br>Judul 21                                                                                                    | PROSE | S     | ø | E |
| Laporan Skripsi +<br>Log Out                                                     | 2014S1 31412007<br>GEOVANNY<br>MARTA            | Pembimbing 1<br>85008 - Drs. Bambang<br>Haryadi, M.M.<br>Pembimbing 2                                                  | Indonesia<br>adadafdsfgsfdgdhgdghffhgfhg<br>English<br>tvytutubttiyibiyiii                                                                                         | PROSE | S     | ø |   |
|                                                                                  | 2014S1 31411006<br>CHINDRA<br>KUSUMA<br>CHANDRA | Pembimbing 1<br>05001 - R.R. Retno<br>Ardianti, S.Sos., M.Si.<br>Pembimbing 2<br>02052 - Liem Pei Fun,<br>S.E., M.Com. | Indonesia<br>Tahapan Perencanaan Suksesi Peran Keluarga dan Kriteria<br>Suksesor<br>English<br>Tahapan Perencanaan Suksesi Peran Keluarga dan Kriteria<br>Suksesor | TOLAK |       | Ø |   |

### b. LIST SEMINAR

| 20 Google Kalender × situs :                                                            | admin progdi akun | tansi 🗙 🛞 Sistem                       | Informasi Manajem × +                                                                                                    |                                                                                                    |               |             | 0 | x |
|-----------------------------------------------------------------------------------------|-------------------|----------------------------------------|----------------------------------------------------------------------------------------------------|----------------------------------------------------------------------------------------------------|---------------|-------------|---|---|
| ( ) mis.petra.ac.id/simfe/index.php?r=tu/t                                              | Skripsi/adminsemi | har                                    |                                                                                                    | v Cel 🔽 v Yahoo 👂                                                                                                    | +             | 俞 ☆         | Ê | ≡ |
| Selamat datang<br>Tata Usaha!                                                           | Data S            | eminar dan                             | Skripsi                                                                                                    |                                                                                                    |               |             |   |   |
| Home<br>Surat ⊥                                                                         | Periode           | Nama Mahasiswa                         | Seminar                                                                                                    | Judul                                                                                                    | Kete<br>Ujiar | rangan<br>1 |   |   |
| Skripsi +<br>List Pengajuan Baru<br>List Seminar<br>List Ujian Skripsi<br>List Yudisium | 2014S1            | 31411022<br>CHATERINE<br>CHRESTELLA M. | Jadwal<br>14-08-2014 / 10:00 - 12:00<br>Ketua Seminar<br>02052 - Liem Pei Fun, S.E.,<br>M.Com.                            | Indonesia<br>Judul 2<br>English<br>Judul 2                                                                                                    | PROPO         | S<br>DSAL   | ø |   |
| List Ganti Judul<br>Upload/Download Toefl<br>Laporan Skripsi +<br>Log Out               | 2014S1            | 31411001<br>STEFANNY LIANA<br>GUNAWAN  | Jadwal<br>31-07-2014 / 09:00 - 12:00<br>Ketua Serninar<br>99:025 - R. Arja Angka<br>A.A.A. Sadjiarto, S.E., M.Ak.,<br>Ak. | Indonesia<br>Analisa Keterkaitan Antara Enterpreneur Leadership dan<br>Product Innovation Pada Industri Makanan dan Minuman<br>di Jawa Timur<br>English<br>Analisa Keterkaitan Antara Enterpreneur Leadership dan<br>Product Innovation Pada Industri Makanan dan Minuman<br>di Jawa Timur | PROPO         | 5<br>DSAL   |   |   |
|                                                                                         | 2014S1            | 31411002<br>XU HONG SHU                | Jadwal<br>31-07-2014 / 12:00 - 13:30<br>Ketua Seminar<br>02052 - Liem Pei Fun, S.E.,<br>M.Com.                            | Indonesia<br>Coba Ganti Judul<br>English<br>Coba Ganti Judul                                                                                                    | PROP          | S<br>DSAL   | ø |   |

### BAB V

### **APLIKASI SINGLE WINDOW**

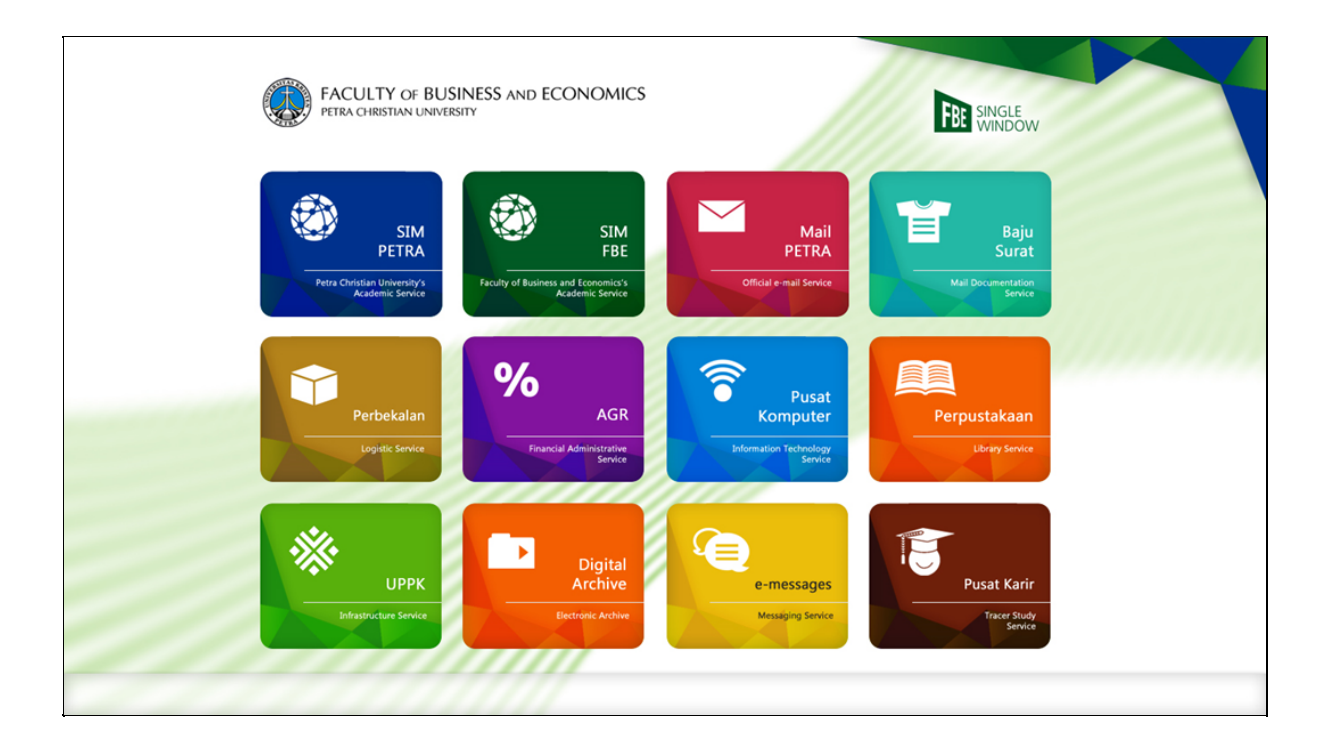

# BAB VI PENUTUP

Dengan dibuatnya Sistem Informasi Manajemen yang berbasis IT ini, diharapkan dapat menunjang kinerja layanan administrasi baik untuk mahasiswa, dosen dan staf TU di lingkup Fakultas Ekonomi dan Bisnis Universitas Kristen Petra.

> Tim Penyusun: Retno Ardianti (05-001) Yudha Djayeng (96-018) Adrie Oktavio (00-050) I Putu Darmasusila (03-017) Denny Gunawan (11-012)